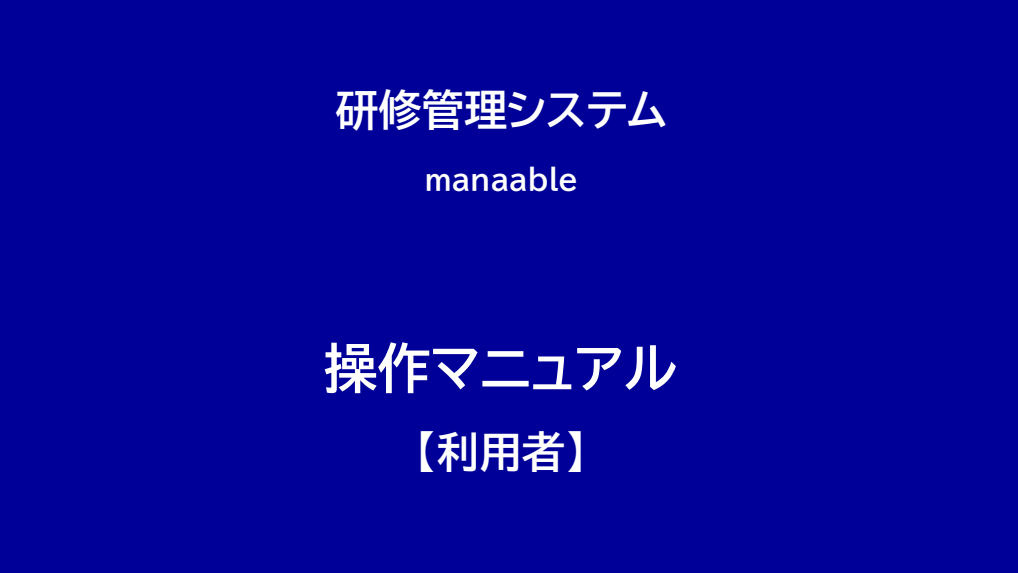

Ver1.0

日本土地家屋調査士会連合会

研修管理システムでは、日本土地家屋調査士会連合会及び全国の土地家屋調査士が行う研修情報を提供します。

また、土地家屋調査士会員及び有資格者は、システムから開催される研修に申し込むことができます。

受講の流れ

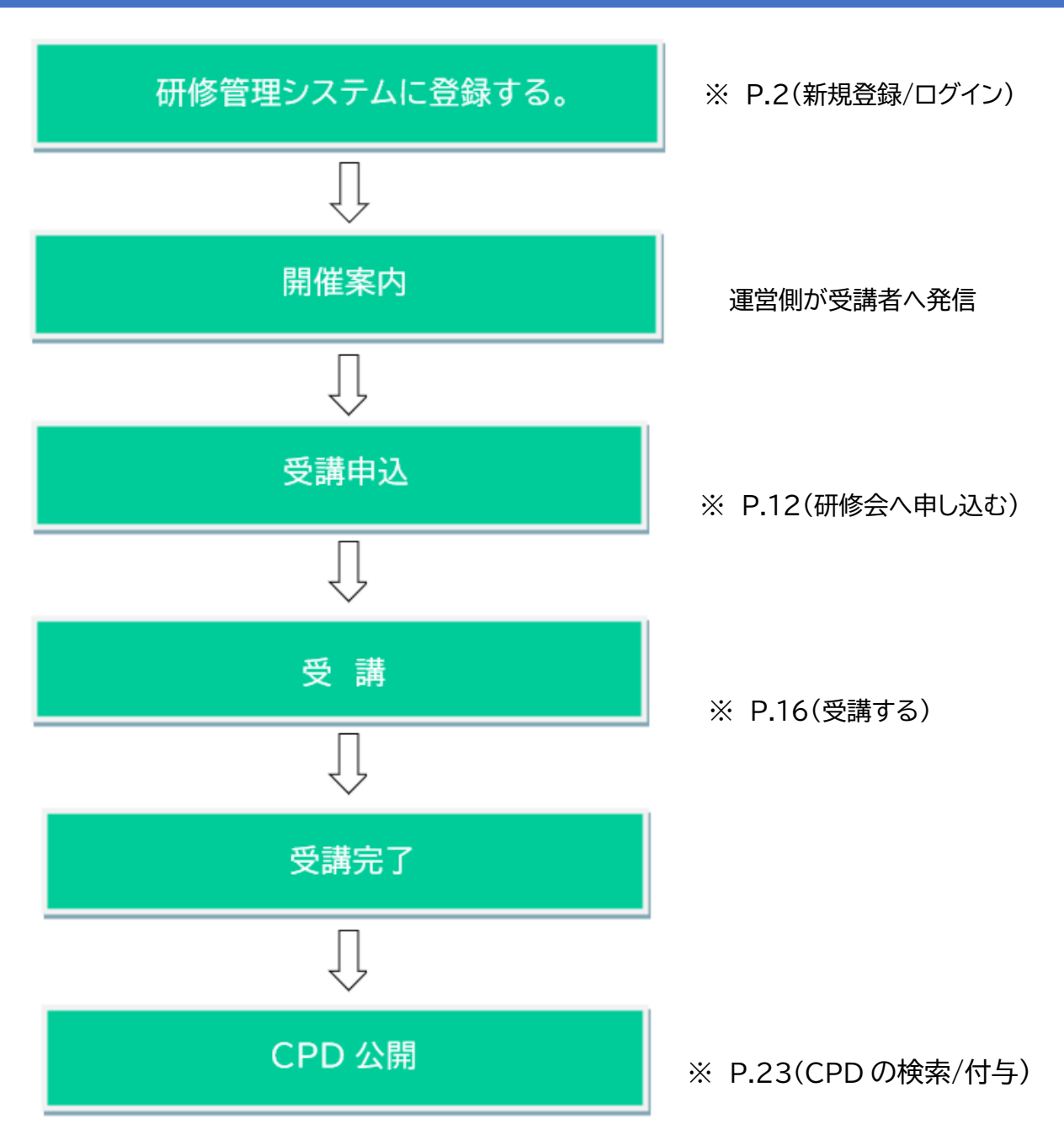

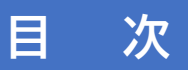

| 1  | 研修管理システム(manaable)にアクセスする                  | •••• | 1  |
|----|--------------------------------------------|------|----|
|    |                                            |      |    |
| 2  | 新規登録/マイページにログインする                          | •••• | 2  |
|    |                                            |      |    |
| 3  | 登録情報を変更する                                  | •••• | 8  |
|    |                                            |      |    |
| 4  | 研修会を探す                                     | •••• | 10 |
|    |                                            |      |    |
| 5  | 研修会に申し込む                                   | •••• | 12 |
|    |                                            |      |    |
| 6  | 受講料の支払い                                    | •••• | 15 |
|    | 五神的のナセントランス                                |      |    |
|    |                                            |      |    |
|    | 受調杯の文払いこういて、研修管理ラステム工では当面取り扱いよどん。          |      |    |
|    | 土地家屋調査士会主催の有料研修については、土地家屋調査士会の案内をご確認ください。↩ |      |    |
|    |                                            |      |    |
| 7  | 受講する                                       | •••• | 16 |
|    |                                            |      |    |
| 8  | 問合せする                                      | •••• | 22 |
|    |                                            |      |    |
| 9  | 専門職能継続学習(CPD)の検索/付与について                    | •••• | 23 |
|    |                                            |      |    |
|    |                                            |      |    |
| 10 | その他                                        | •••• | 24 |

## 1 研修管理システム(manaable)へアクセスする

研修管理システム(manaable)へのアクセス方法は、次の(1)または(2)のとおりです。

(1) 日本土地家屋調査士会連合会ウェブサイトからアクセス

① 同ウェブサイトのトップページのバナー↓をクリックしてください。

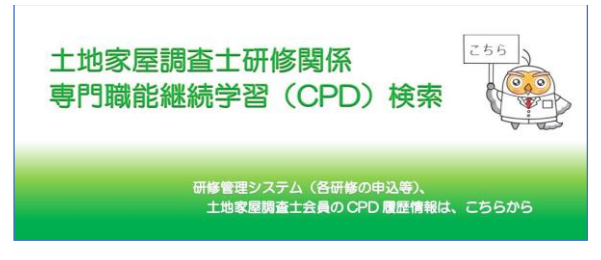

※ クリックすると、(2)のページへ遷移します。

② 「ホーム>日調連の活動>研修」のページから「研修管理システム(manaable)」のバナーを クリックしてください。

| a<br>apan                 | <sup>住</sup> 界をあきらかに、未来をすこやかに。<br><b>と土地家屋調査士会連合会</b><br>Federation of Land and House Investigatore <sup>®</sup> Associations | <b>当 お問い合わせ</b> 文字サイズ 標準 プ     | Google 提供 Q 、                                  | ✓ Foreign Language 会員の広場 会員専用ページ |
|---------------------------|----------------------------------------------------------------------------------------------------|--------------------------------|------------------------------------------------|----------------------------------|
| <b>A</b>                  | 土地家屋調査士とは                                                                                                    | 土地家屋調査士に相談する                   | 目調連について                                        | 日調連の活動                           |
| ホーム > 日調)                 | 重の活動 > 研修                                                                                                    |                                |                                                |                                  |
| 研修                        |                                                                                                    |                                |                                                | 日調連の活動                           |
| 土地家屋調<br>て、不動産に<br>学び続けてい | 音士の使命として、土地家屋調査士は、<br>関する権利の明確化に寄与し、国民の生<br>くことは必要不可欠です。                                                                      | ・する業務の専門家とし<br>いに関連規則等について<br> | ) 所有者不明土地問題・空き家<br>問題等の主な取組経過の概要<br>) 70周年記念事業 |                                  |
| 研修管                       | 理システム(manaable)                                                                                                    | 専門職能継続学習(CPE                   | )履歴検索                                          | シンポジウム・講演会                       |
|                           |                                                                                                    |                                | •                                              | 出版物のご紹介                          |
|                           |                                                                                                    |                                | · · · · · · · · · · · · · · · · · · ·          | 会議                               |
|                           |                                                                                                    |                                |                                                | ) 研修                             |
| r                         |                                                                                                    | 土地家屋調査土研<br>専門職能継続学習(C         | 多関係 <sup>(-)</sup><br>2D)履歴 <sup>(-)</sup>     | ▶ 特別研修(法務大臣指定)                   |
|                           |                                                                                                    |                                |                                                | → 一般研修                           |

### (2)次の URL からアクセス

次の URL から直接「研修管理システム(manaable)」に入ることができます。 https://chosashi.manaable.com/

## 2 新規登録/マイページにログインする

#### (1) 新規登録

① 新規登録画面で該当項目を選択し、登録を行ってください。

| 而在3000 日本土地家屋調査士会連合会 | 2    |                      | (?) ヘルプ | <del>〕</del> ログイン | 2+新規登録 |
|----------------------|------|----------------------|---------|-------------------|--------|
|                      |      | 新規登録                 |         |                   |        |
|                      |      | manaable             |         |                   |        |
|                      |      | 日本土地家屋調査士会递合会        |         |                   |        |
| ſ                    | 会員   | 新規登録                 |         |                   |        |
|                      | 会員以外 | 新規登録                 |         |                   |        |
| L                    |      | アカウントをお持ちの方は<br>ログイン |         |                   |        |

| <b>日本土地家屋調査士会連合</b> | A                            | ⑦ ヘルプ も ログイン 合・新規登録             |
|---------------------|------------------------------|---------------------------------|
|                     | 新規登録                         |                                 |
|                     | 登録用メールアドレス 🞯                 |                                 |
|                     | 入力してください                     |                                 |
|                     | 照会情報                         |                                 |
|                     | 王年月日 (1997)<br>vyvy/mm/dd  回 |                                 |
|                     | 所属会 (83)                     |                                 |
|                     | 選択しない                        | ~                               |
|                     | 登録番号 🔌 🛪                     |                                 |
|                     | ○ ご利用規約の内容に同意する              |                                 |
|                     | 🗌 個人情報保護方針の内容に同意する           | 元頭文子の0(ゼロ)は不安です。<br>例:登録番号10の場合 |
|                     | 新規登録                         | × [010]                         |

注意

会員の方は、「メールアドレス」を入力いただき、「生年月日」、「所属会」、「登録番号」の照合 情報が一致すると、入力したメールアドレス宛に本登録メールが送信されます。 照合情報が一致しない場合は、所属の土地家屋調査士会にご確認ください。 なお、会員の方は、本システムにおいて複数登録することはできません。 土地家屋調査士会員以外(有資格者、一般の方等)は、「会員以外」の新規登録ボタンから登録を行ってください。

| novose 日本土地家屋調査土会連合会 |                                                                               | ? ~JL7 | <del>〕</del> ログイン | 新規登録 |
|----------------------|-------------------------------------------------------------------------------|--------|-------------------|------|
|                      | 新規登録                                                                          |        |                   |      |
|                      | 登録用メールアドレス                                                                    |        |                   |      |
|                      | <ul> <li>入力してください</li> <li>ご利用規約の内容に同意する</li> <li>個人情報保護方針の内容に同意する</li> </ul> |        |                   |      |
|                      | 新規登録                                                                          |        |                   |      |
|                      | 利用者の方は<br>こちら                                                                 |        |                   |      |

※ 会員以外の方は、メールアドレスのみで登録することができます。

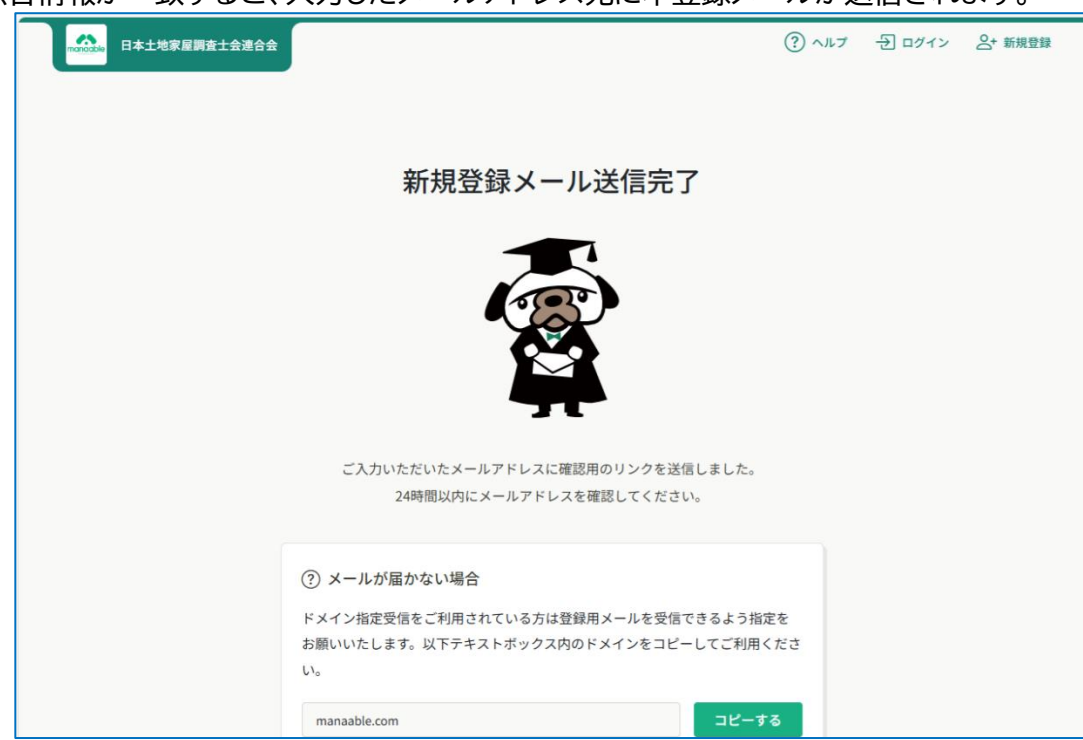

照合情報が一致すると、入力したメールアドレス宛に本登録メールが送信されます。

#### 本登録情報を入力する。

日本土地家屋調査士会連合会から下記件名の本登録メールが届きます。

件名:【日本土地家屋調査士会連合会】本登録手続きのご案内

「本登録手続き」のご依頼をいただき、ありがとうございます。

下記のリンクから本登録手続きをお願いします↓

| URL                                                                                                    |
|----------------------------------------------------------------------------------------------------|
| ※リンクの有効期限は24時間です。期限が切れている場合は、再度Webページより新規登録<br>手続きをお願いします。<br>※本メールにお心あたりのない場合は、お手数ですが本メールを破棄してください。情報は<br>登録されませんのでご安心ください。<br>※本メールへのご返信はできませんので、ご了承ください。 |
| 日本土地家屋調査士会連合会                                                                                                    |

メールに記載のリンクをクリックすると、本登録情報を入力する画面へ遷移します。 必要な情報を入力し、「内容確認画面へ」をクリックしてください。

|         | ¥                                   | 新規登録                      | ⑦ ヘルブ 日 ログイン 各* 新規登録  |
|---------|-------------------------------------|---------------------------|-----------------------|
|         | <b>氏名(姓) (553</b><br>例 山田           | <b>氏名(名) 🐼</b><br>例)学     |                       |
|         | <b>氏名(セイ) (55)</b><br>例)ヤマダ         | <b>氏名(メイ) 変加</b><br>例)マナブ |                       |
|         | 登録用メールアドレス 🚥                        |                           |                       |
|         | 性別 ☎3<br>○ 男性 ○ 女性 ○ その他            |                           |                       |
|         | 生年月日 📧 yyyy/mm/dd                   | Ø                         |                       |
|         | 電話番号 (半角英数字) (音)<br>123456789       |                           |                       |
|         | パスワード (半角英数字) 翻                     | •                         | 【パスワード】<br>半角英数字8文字以上 |
|         | <b>パスワードの確認</b> (#角美教学)<br>入力してください | <b>63)</b><br>©           |                       |
|         | 所属会 👩                               | v                         |                       |
|         |                                     | 内容確認調圖へ                   |                       |
| 内容確認画面へ |                                     |                           |                       |

会員の方で氏名に外字が含まれている場合は、「\_\_」などで表示されますので、修正をお願い いたします。

内容を確認し、「登録する」をクリックしてください。

| 日本土地東湖調査士会連合会 | 入力内容をご確認の上、問<br>ックしてください。           | 題がなければ画面下部の「 <b>登録する</b> 」ボタンをクリ | ? ~~7 | -ঠি ৫৫৭১ | ▲* 新規登録 |
|---------------|-------------------------------------|----------------------------------|-------|----------|---------|
|               | 氏名(姓)<br>●●●                        | 氏名 (名)                           |       |          |         |
|               | 氏名 (セイ)<br>●●●                      | 氏名 (×イ)<br>●●●                   |       |          |         |
|               | 登録用メールアドレス<br>●●●●@@●●●●            | ••••                             |       |          |         |
|               | 性別女性                                |                                  |       |          |         |
|               | エキウロ<br>●●●●●/●●/●●<br>電話番号 (半角英数字) |                                  |       |          |         |
|               | ・・・・・・・・・・・・・・・・・・・・・・・・・・・・・・・・・   | •••                              |       |          |         |
|               | バスワードの確認(半角美数3<br>***********       | Z)                               |       |          |         |
|               | 所展会<br>●●● :土地源                     | 灾屋调查士会                           |       |          |         |
|               | 所展調查士会                              |                                  |       |          |         |
|               |                                     | 登録する                             |       |          |         |
|               |                                     | /•                               |       |          |         |
| 登録する          |                                     |                                  |       |          |         |

③ 登録完了

下記画面が表示されましたら、「研修管理システム(manaable)」の新規登録は完了です。

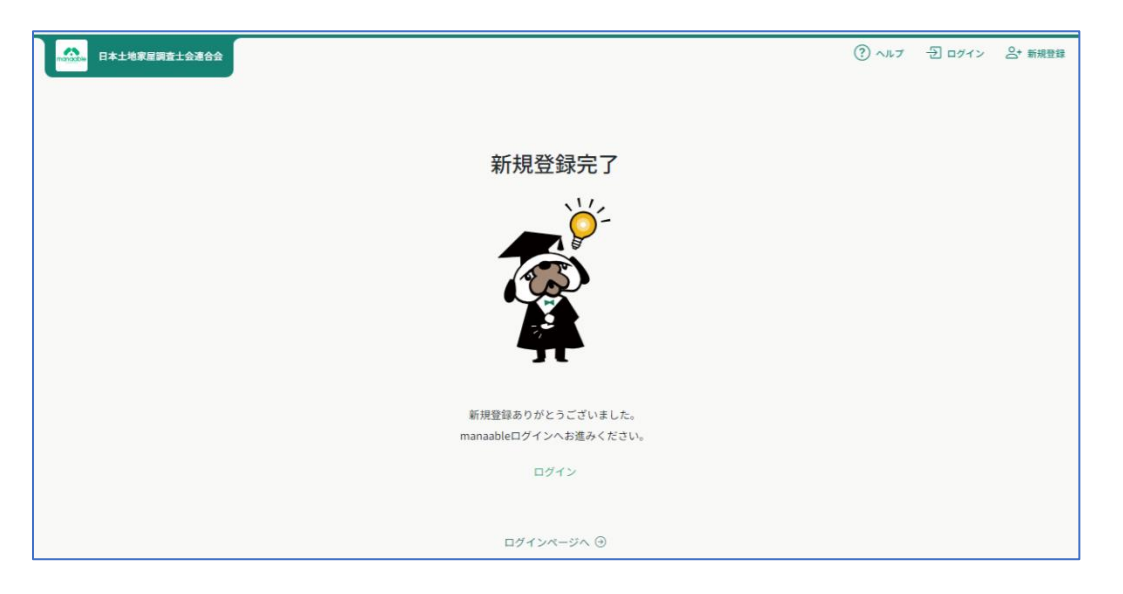

ログインページに戻り、ログインへ進んでください。

(2) マイページにログインする。

① ログインページで必須項目の「ログイン ID(メールアドレス)」及び「パスワード」を入力してロ グインしてください。

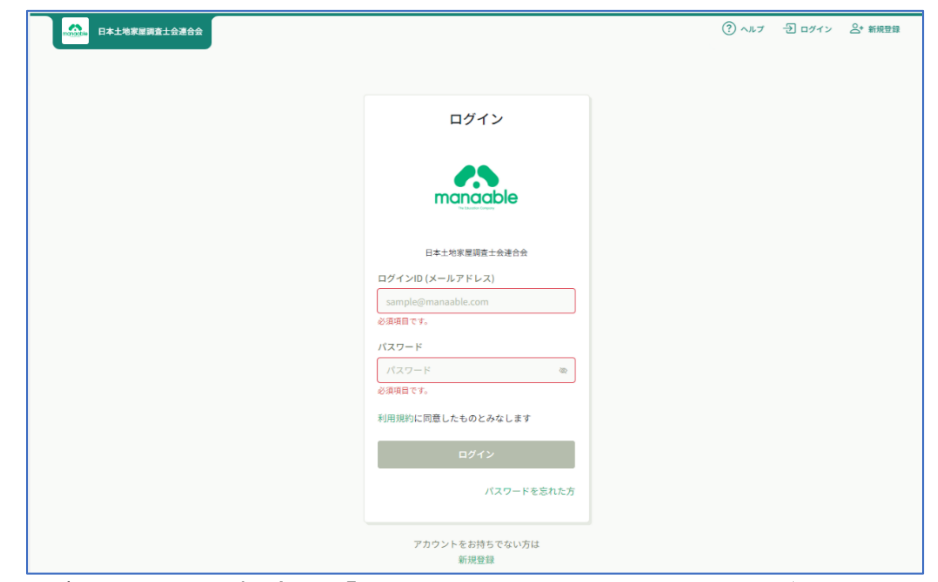

※ ログインできない場合は、「メールアドレスまたはパスワードが正しくありません。」と表示されます。

【ログアウトする場合】

画面右上のアカウント名を選択し、「ログアウト」を選択してください。

|                                                                                               | () (() () () () () () () () () () () ()                                                                                                    |
|-----------------------------------------------------------------------------------------------|----------------------------------------------------------------------------------------------------|
| Q<br>会を探す<br>マイージ<br>の研修会<br>した<br>・<br>の研修会                                                  |                                                                                                    |
| ☑<br>出物 □ 直近の受講予定 □ □ □ □ □ □ □ □ □ □ □ □ □ □ □ □ □ □ □                                       | ▶ 2024年に修了した研修会                                                                                                    |
| 2<br>支払い<br>3<br>4<br>3<br>2<br>0<br>0<br>0<br>0<br>0<br>0<br>0<br>0<br>0<br>0<br>0<br>0<br>0 | E 10<br>02<br>03<br>05<br>04<br>03<br>04<br>02<br>01<br>02<br>01<br>02<br>01<br>02<br>01<br>02<br>01<br>02<br>01<br>02<br>01<br>02<br>01<br>02<br>03<br>04<br>02<br>03<br>04<br>04<br>04<br>04<br>05<br>04<br>04<br>04<br>05<br>04<br>04<br>04<br>04<br>04<br>04<br>04<br>04<br>04<br>04 |

【メールアドレスを忘れた場合】

- 会員 登録したメールアドレスを忘れた方は、<u>所属の土地家屋調査士会</u>へ連絡してください。
- 会員以外
   登録したメールアドレスを忘れた方は、次の連絡先へ連絡してください。
   日本土地家屋調査士会連合会メールアドレス : rengokai@chosashi.or.jp

【パスワードを忘れた場合】

登録したパスワードを忘れた方は、ログイン画面の下部の「パスワードを忘れた方」をクリックし、パスワード変更画面で「登録メールアドレス」を入力し、「送信する」のボタンをクリックしてください。

「パスワード再設定メール送信完了」の表示が出ます。

|             | ⑦ ヘルフ · 코 ログイン 초· 新祝世報 | () ~ 4.7 () CP4/2 & MARK                                     |
|-------------|------------------------|--------------------------------------------------------------|
|             |                        | バスワード再設定メール送信完了 ビジン・レンドレンドレンドレンドレンドレンドレンドレンドレンドレンドレンドレンドレンドレ |
| © 094916648 |                        | 0 D74 OK8C8                                                  |

#### 日本土地家屋調査士会連合会から下記件名の本登録メールが届きます。 <u>件名</u>:【日本土地家屋調査士会連合会】パスワード再発行手続きのご室内

| コール北京 上記 の こ 、 、 、 、 、 、 、 、 、 、 、 、 、 、 、 、 、 、               |
|----------------------------------------------------------------|
| 「パスワード再設定手続き」のご依頼をいただき、ありがとうございます。                             |
| 下記のリンクからパスワード再設定手続きをお願いします↓<br>                                |
| URL                                                            |
|                                                                |
| ※本メールにお心あたりのない場合は、お手数ですが本メールを破棄してください。情報は<br>登録されませんのでご安心ください。 |
| ※本メールへのご返信はできませんので、ご了承ください。<br>                                |
| 日本土地家屋調査士会連合会                                                  |

メールに記載されているリンクをクリックすると、「新規パスワード入力」画面へ遷移します。 新規パスワードを入力して、「パスワードを変更する」をクリックしてください。

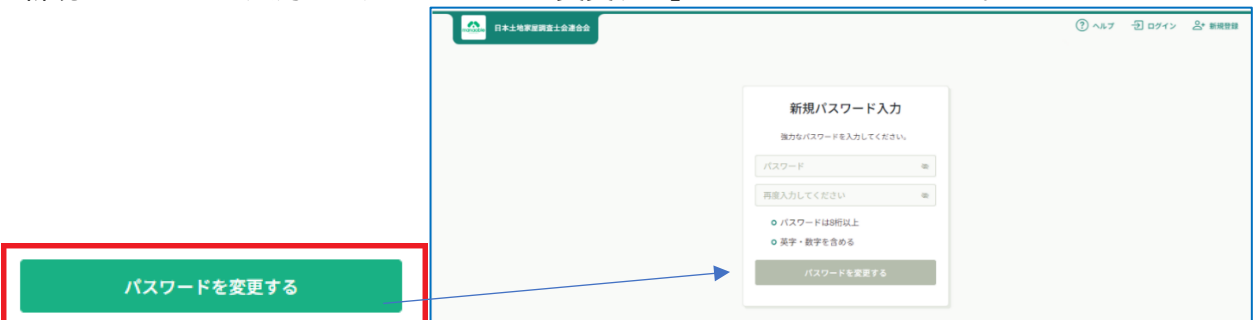

#### 下記の画面が表示されましたら、パスワードの再設定は完了です。

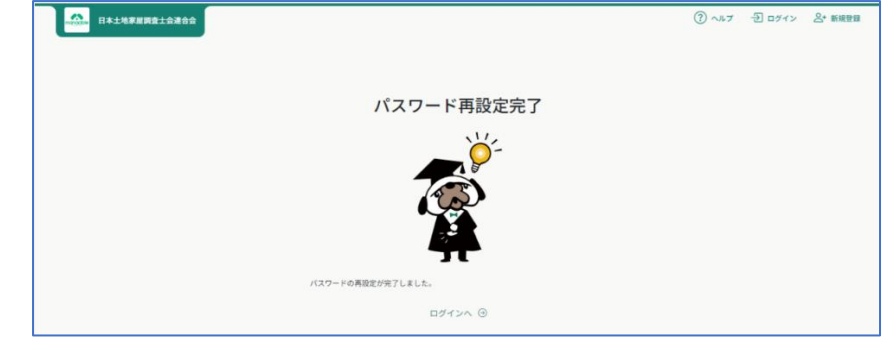

ログインページに戻り、ログインへ進んでください。

## 3 登録情報を変更する

(1) マイページのトップ画面右上の「氏名」をクリックしてください。 「氏名」をクリックし、「個人設定」を選択してください。

個人設定 > ログアウト >

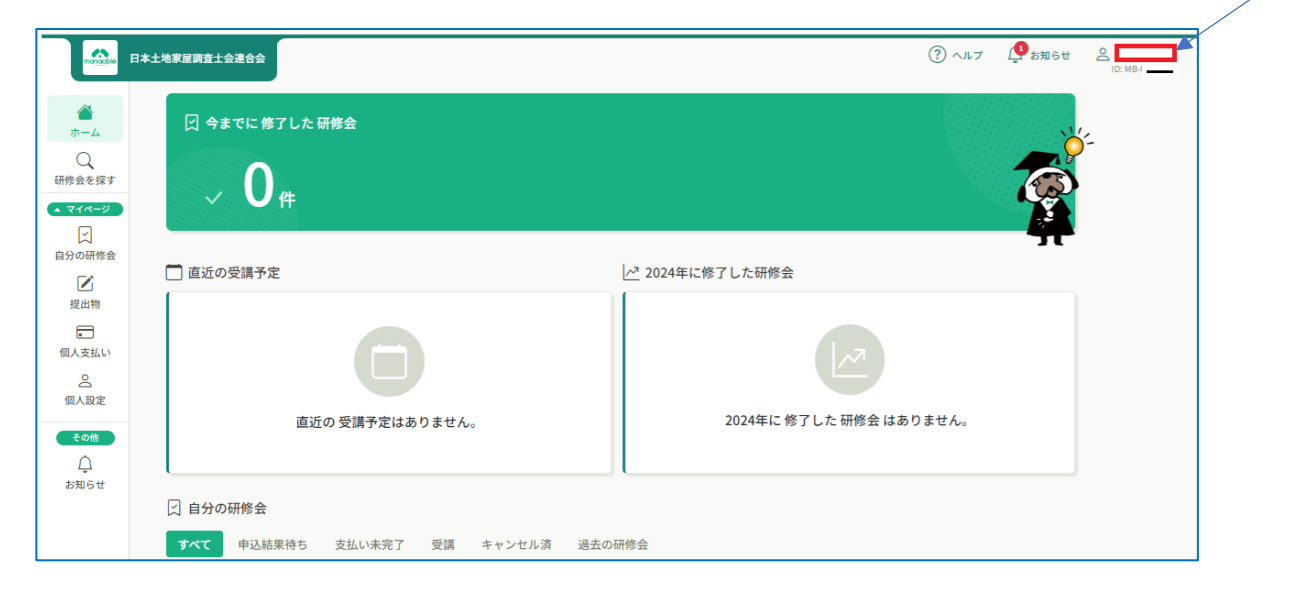

| 日本土地家屋開盘土会通会会           |             |                          |                                  |                |      | (?) กมา 🏥 เหล |
|-------------------------|-------------|--------------------------|----------------------------------|----------------|------|---------------|
|                         | ○ ホーム > 個人限 | hż.                      |                                  |                |      |               |
| 4-4<br>Q                | 個人設定        |                          |                                  |                |      |               |
| 研修会を探す<br>( マイベージ)<br>マ |             | 個人情報の変更方法は<br>お問い合わせ先は、マ | t、各会事務局までお問い合木<br>?ニュアルからご確認いただ! | わせください。<br>ナます |      |               |
| 自分の研修会<br>正<br>現出物      |             | 基本情報                     | 底名 (姓)                           | · 馬朱 (余)       | ×.   |               |
|                         |             |                          | 氏名 (セイ)                          | 近年 (メイ)        |      |               |
|                         |             |                          | 11.91                            |                |      |               |
| 9006t                   |             |                          | 生年月日                             |                |      |               |
|                         |             |                          | 電話音号 (90,887)                    |                |      |               |
|                         |             | メールアドレス                  |                                  | -              | 2.E  |               |
|                         |             | パスワード                    | ******                           |                | 変更   |               |
|                         |             | 調査士会情報                   |                                  |                |      |               |
|                         |             | 所属调查士会                   |                                  |                | ŻŻ   |               |
|                         |             | 会員情報                     |                                  |                | 发展中耕 |               |
|                         |             | 会員                       | 会员以外                             |                |      |               |
|                         |             |                          |                                  | サービス利用を停止する    |      |               |

個人設定画面

次の項目を変更できる。 ※は、別対応。

- 基本情報(氏名(シメイ)、性別、生年月日、電話番号、メールアドレス、電話番号)
- メールアドレス
- パスワード
- ※ 調査士会情報 個人での変更はできません。(管理者が変更します。)
- ※ 会員情報 変更する際は申請することとなります。

### 注意

#### 調査士会情報

登録した会員が所属会を変更(会変更)する場合は、連合会の登録情報に基づいて、情報が更新 されます。

なお、情報更新は、連合会の翌登録日までに反映されます。

※ 例: 4月1日に登録した場合、翌登録日4月10日までに反映される。

会員情報

会員情報の変更は、「会員以外」が「会員」となる場合に申請します。

照合情報「生年月日」、「所属会」、「登録番号」を入力し、照合情報が一致した場合、会員以外から会員に変更します。

|                                                                  | 日本土地家屋調査士会連合会                    |                                                                                                    | ② ヘルブ 🔮 お知らせ 🖉 |
|------------------------------------------------------------------|----------------------------------|----------------------------------------------------------------------------------------------------|----------------|
| ()<br>*-4                                                        | ◎ ホーム > 個人設定 > 団体会員情報変更申<br>照合情報 | 講 > 照合情報                                                                                                    | 10: MF         |
| 研修会を探す<br>・ マイページ<br>ビ<br>自分の研修会<br>ビ<br>提出物<br>()<br>個人支払い<br>。 |                                  | 以下の服合情報が一致した場合、会員以外から会員に変更となります。会<br>員情報は当サイト内にある会員情報で上書きされます。<br>メールアドレス、パスワードは現在ログインしているアカウントのものが残<br>ります。以下の情報は現在ログインしているアカウントのものが残ります。<br>。申込情報<br>。支払情報<br>。支払情報 |                |
| 個人設定<br><b>その他</b>                                               |                                  | <ul> <li>o お問い合わせ情報</li> <li>生年月日 ●</li> <li>年 /月/日</li> <li>所属会 ●</li> <li>選択しない </li> </ul>                                                                         |                |
|                                                                  |                                  | 登録番号 🕢                                                                                                    |                |

※ 変更後に受け継がれるログイン情報は、次のとおりです。

- メールアドレス
- パスワード
- 申込情報
- 支払情報 <u>※当面の間は利用しない。</u>
- 受講情報
- お問合せ情報

# 4 研修会を探す

(1) ホーム画面左の「研修会を探す」をクリックしてください。

|                    | 日本土地家屋調査土会連合会                                         | <ol> <li>ヘルプ () わ知らせ</li> </ol> |
|--------------------|-------------------------------------------------------|---------------------------------|
| ▲<br>ホーム<br>研修会を探す | <ul> <li>○ 今までに修了した研修会     </li> <li>✓ 0 件</li> </ul> |                                 |
| 自分の研修会<br>【 】      | 直近の受講予定                                               | <br>2024年に修了した研修会               |
| 提出物<br>・<br>個人支払い  | G                                                     |                                 |
| ○<br>個人設定<br>その他   | 直近の 受講予定はありません。                                       | 2024年に 修了した 研修会 はありません。         |
| お知らせ               |                                                       |                                 |
| 日本の                | 探す                                                    |                                 |

### (2)検索バナーに「研修会名」を入力して「 및 検索」をクリックしてください。

| manaable | 日本土地家屋調査士会連合会            |        |                 | (?) ヘルプ | (1)お知らせ                 |
|----------|--------------------------|--------|-----------------|---------|-------------------------|
|          | ☆ ホーム > 研修会を探す           |        |                 |         |                         |
| Q        | 研修会を探す                   |        |                 |         |                         |
| 研修会を探す   | 研修会名で検索                  | 幸 絞り込み | Q <sub>検索</sub> |         |                         |
| 」 自分の研修会 |                          |        |                 |         | ≂ フィルター                 |
|          | 研修会名 🗢                   | 種別(学習) | CPDポイント         | 受付状況 🖨  | 開催日 🗢                   |
| 提出物      | <b>サンプル研修会</b><br>全5回    | 特別研修   | 5               | 受付中     | 2024年08月19日 -<br>10月31日 |
| 個人支払い    | サンプル研修(コピーしてください)<br>全6回 | 特別研修   | 10              | 受付中     | 2024年08月19日 -<br>12月31日 |

※ 研修会を探す際に絞り込みをすることもできます。

絞り込みを利用する場合は、該当項目をチェックし、研修絞り込み画面を閉じ、「 << 検索」をクリッ クしてください。

該当する、検索結果が表示されます。

| 研修会を絞り込み                                              |       | × |
|-------------------------------------------------------|-------|---|
| <ul> <li>会場</li> <li>オンデマンド</li> <li>ライブ配信</li> </ul> |       |   |
| 申込受付期間                                                |       |   |
| 年 /月/日                                                | 年/月/日 |   |
| 申込受付状況                                                |       |   |
| 選択しない                                                 | ~     |   |
| 開催日時                                                  |       |   |
| 年/月/日                                                 | 年/月/日 |   |
| 研修会主催                                                 |       |   |
| 選択しない                                                 |       | ~ |
| ブロック                                                  |       |   |
| 選択しない                                                 |       | ~ |
| 形態<br>学習<br>社会貢献                                      |       |   |
| 種別(学習)                                                |       |   |

## 5 研修会に申し込む

(1) 「研修会を探す」の画面から該当の研修会をクリックしてください。

| manaable                            | 日本土地家屋調査士会連合会      |        |                  | (?) ヘルフ | 2 よ知らせ      |
|-------------------------------------|--------------------|--------|------------------|---------|-------------|
| ۵                                   | ☆ ホーム > 研修会を探す     |        |                  |         |             |
|                                     | 研修会を探す             |        |                  |         |             |
| 研修会を探す<br><ul> <li>マイページ</li> </ul> | 研修会名で検索            | 幸 絞り込み | Q <sub>、検索</sub> |         |             |
| 」 自分の研修会                            |                    |        |                  |         | 〒 フィルター     |
|                                     | 研修会名 ♦             | 種別(学習) | CPDポイント          | 受付状況 🖨  | 開催日 🗢       |
| 提出物                                 | 令和6年度ウェブ研修会<br>全2回 | 一般研修   | 3                | 受付準備中   | 2024年11月15日 |
| 個人支払い<br>会<br>個人設定                  | 1件中1-1件を表示 10件 🗸   |        |                  | 1       | 1           |
| その他<br><br>お知らせ                     |                    |        |                  |         |             |

(2) 該当の研修会画面から「研修会を申し込む」をクリックしてください。

| manaable                                               | 日本土地家屋調査士会連合会                                         | ⑦ ヘルブ 人 お知らせ                                 |
|--------------------------------------------------------|-------------------------------------------------------|----------------------------------------------|
| ()<br>ホーム                                              |                                                       |                                              |
| Q<br>研修会を探す                                            | 受付中 開催中 サンプル研修                                        | 研修会を申し込む                                     |
| <ul> <li>▲ マイページ</li> <li>✓</li> <li>自分の研修会</li> </ul> | 会場 オンデマンド<br>□ 2024年08月19日 00時00分 - 12月31日 00時00分 全6回 | ₩ 受講科<br>10,000円                             |
| <b>上</b><br>提出物                                        | 研修会詳細                                                 | 甲达受付期間<br>2024年07月26日 00時00分 - 12月31日 00時00分 |
| 個人支払い                                                  | 研修会主催<br>【100】サンプル県土地家屋調査士会                           | キャラセル時日<br>2024年12月30日<br>00時00分<br>空島       |
| 個人設定 その他                                               | CPDポイント<br>10                                         | лен<br>100%                                  |
| (〕<br>お知らせ                                             | 年度<br>2024                                            |                                              |

※ 申込期間前は、先に進めません。 提示する申込期間内に申し込んでください。

| 研修会を申し込む | 申込期間前です。申込みをすることができません。         |
|----------|---------------------------------|
| 研修会を申し込む | <u>申込期間中です。クリックし手続に進んでください。</u> |
| 申込み内容の確認 | 申込済です。管理者からの承認待ちです。             |

### (3) 申込み内容及び確認事項に回答する。

①「申込者(必須)」をクリックしてください。

| 全6回 |
|-----|
|     |
|     |
| -   |

### ② 確認事項(必須)及び利用規約等を入力し、「申込内容の確認」をクリックしてください。

| _     |                                                             |         |               |
|-------|-------------------------------------------------------------|---------|---------------|
|       | は本土地家屋期査士会連合会 ○ その他                                         | (?) ヘルプ | <b>ゆ</b> お知らせ |
|       | ※役職が選択版にない場合は、「その他」をお選びください。                                |         |               |
|       |                                                             |         |               |
|       | Q2                                                          |         |               |
|       | 経験年数をご入力ください 👦                                              |         |               |
|       |                                                             |         |               |
|       |                                                             |         |               |
|       |                                                             |         |               |
|       |                                                             |         |               |
|       | 事務所の住所をご入力ください 🥶                                            |         |               |
|       | 劉便曇号                                                        |         |               |
|       | 101-0061 住所を自動入力                                            |         |               |
|       |                                                             |         |               |
|       | 市合都                                                         |         |               |
|       |                                                             |         |               |
|       | 市町区村                                                        |         |               |
|       | 千代田区                                                        |         |               |
|       | 番地                                                          |         |               |
|       | 神田三崎町                                                       |         |               |
|       | 建物名                                                         |         |               |
|       | 土地家屋调查士会館                                                   |         |               |
|       |                                                             |         |               |
|       |                                                             |         |               |
|       |                                                             |         |               |
|       |                                                             |         |               |
|       | ☑ 利用規約と個人情報保護方針の内容に同意する                                     |         |               |
|       | 國 研修內容の秘密保持                                                 |         |               |
|       | 使用される資料の持ち出し、SNS上での情報拡散を行わないことをお約束いただける方のみ、お申し込みをいただいております。 |         |               |
|       | また、当研修の内容を外部に逼洩することのないようお願いいたします。                           |         |               |
|       | 申込内容の確認 >                                                   |         |               |
| ③ ヘルプ | 研修会詳細にもどる                                                   |         |               |

③ 申込内容を確認し、「研修会を申し込む」をクリックしてください。

|                                                                                                    | 本土地穿展调查上会通合会                                                                            |                                        | ? ヘルプ りまえ いうしょう いっぽう いっぽう いっぽう いっぽう いっぽう いっぽう いっぽう いっぽ |
|----------------------------------------------------------------------------------------------------|-----------------------------------------------------------------------------------------|----------------------------------------|--------------------------------------------------------|
| <ul> <li>()</li> <li>ホーム</li> <li>()</li> <li>()</li> <l< td=""><td>□ ホーム &gt; 研修会を提す &gt; 研修会評細 &gt; 研修会を申し込む &gt; 確認 申込内容の確認</td><td></td><td></td></l<></ul> | □ ホーム > 研修会を提す > 研修会評細 > 研修会を申し込む > 確認 申込内容の確認                                          |                                        |                                                        |
| <ul> <li>▼イベージ</li> <li>□</li> <li>自分の研修会</li> <li>□</li> <li>・</li> <li>・</li></ul>                                                                                                    | <ul> <li>受け中</li> <li>サンブル研修</li> <li>(まンデマンド)</li> <li>2024年08月19日 - 12月31日</li> </ul> | 全6回<br>2024年07月261                     | 研修会を申し込む<br>3 00時00分 - 12月31日 00時00分                   |
| 個人支払い<br>C<br>個人設定                                                                                                    | (会員以外) ●●●●●●<br>記載内容をご確認の上、「上記の内容で申し込む」を押してください。                                       | キャンセル期日<br>2024年12月30日<br>00時059<br>中日 | 3                                                      |
| その過<br><u>〔</u><br>お知らせ                                                                                                    | 役職をお選びください<br>その他<br>経験年数をご入力ください<br>5<br>事務所の住所をご入力ください                                | 100%                                   |                                                        |

- ④ 次の表示がでたら申込完了です。受講に進んでください。
  - ※ 研修会によって承認が必要となる場合があります。その場合は、承認を待って受講してくだ さい。

|                                     | 日本土地家建筑查士会連合会                                           | ⑦ ヘルブ 🖉 お知らせ                                  |
|-------------------------------------|---------------------------------------------------------|-----------------------------------------------|
|                                     | ◎ ホーム > 研修会を探す > 研修会詳細 > 研修会中し込み完了                      |                                               |
| ホーム<br>〇<br>研修会を探す                  | 研修会申し込み完了                                               |                                               |
| ▲ マイページ<br>文<br>自分の研修会              | 申し込みが完了しました                                             | 研修会詳細へ                                        |
| <b>乙</b><br>提出物                     |                                                         | 10,000円<br>中込受付期間                             |
| 個人支払い                               |                                                         | 2024年07月26日 00時00分 - 12月31日 00時00分<br>キャンセル期日 |
| 公 個人設定                              |                                                         | 2024年12月30日<br>00時00分                         |
| <del>その他</del><br><u>()</u><br>お知らせ | <b>ま</b> 車し込みいただき、ありがとうございます。                           | 定員<br>100名                                    |
|                                     | この度は、土地家屋調査土会達合会の研修申込サイトにて、<br>研修をお申込いただき、誠にありがとうございます。 |                                               |

【申込みのキャンセル】

申込みをキャンセルしたい場合は、該当研修会にある「申込キャンセル」から手続してください。

| <b>■</b> ■       | <b>本土地家屋開查土会連合会</b>                  | (?) ~#7 4 20 800                             | 06t |
|------------------|--------------------------------------|----------------------------------------------|-----|
| <br>*-4          | ◎ ホーム > 研修会を探す > 研修会詳細               |                                              |     |
| Q<br>研修会を探す      | 受付中 開催中 承認待ち                         | 申込の承認待ちです                                    |     |
| <u>▲ ₹1ペ-</u> ジ  | サンフル研修                               | 申込み内容の確認                                     |     |
| 自分の研修会           | □ 2024年08月19日 00時00分 - 12月31日 00時00分 | 全回<br>2009<br>2009                           |     |
| 提出物              | 研修会詳細                                | 中达受付期間<br>2024年07月26日 00時00分 - 12月31日 00時00分 |     |
| 個人支払い 個人支払い 個人設定 | 研修会主催<br>【100】サンブル県土地家屋調査士会          | キャンセル期日<br>2024年12月30日<br>00時009             |     |
| <del>2</del> 018 | CPDポイント<br>10                        | 定員<br>100名                                   |     |
| んし<br>お知らせ       | 年度<br>2024                           | 申込キャンセル                                      |     |
|                  | 種別(学習)<br>特別研修                       |                                              |     |
|                  | 項(学習)                                |                                              |     |

## 6 受講料の支払い

受講料の支払いについて

受講料の支払いについて、研修管理システム上では当面取り扱いません。

(日本土地家屋調査士会連合会主催の研修会は除く。)

※ 本システムで受講料の支払いを取り扱う場合は、追ってご案内いたします。

## 7 受講する

### 受講方法について

研修会の受講方法等については、主催する土地家屋調査士会等の案内を確認の上、 受講してください。

### (1) 該当研修の画面を開き、右上の「講義を受講する」をクリックしてください。

または、下にスクロールすると講義概要がありますので、該当講義の「受講する」をクリックして 受講してください。

| <b>日本土地家屋調査士会連合会</b>        |                                      |                                                      | (?) ヘルブ 🏼 遵 お知らせ |
|-----------------------------|--------------------------------------|------------------------------------------------------|------------------|
|                             | ◎ ホーム > 自分の研修会 > 研修会詳細               |                                                      |                  |
| Q<br>研修会を探す                 | 受付中 原催中 承認 支払済                       | 講義を受講する                                              |                  |
| <ul> <li>★ マイページ</li> </ul> | サンフル研修                               | 申込み内容の確認                                             |                  |
| 自分の研修会                      | □ 2024年08月19日 00時00分 - 12月31日 00時00分 | 金短 写384 10,000円                                      |                  |
| 提出物                         | 研修会詳細                                | 申込受付期間 2024年07月2日 00時00分 12月21日 00時00分               |                  |
| 個人支払い                       | 研修会主催<br>【100】サンプル県土地家屋調査主会          | 2024年9月20日 00月00月1日 00月00月<br>キャンセル期日<br>2024年12月30日 |                  |
| 個人設定                        | CPDII(1) F                           | 208900分<br>定員<br>100条                                |                  |
| ل<br>ته:10.6 tt             | 華度<br>2024                           | 申込キャンセル                                              |                  |
|                             | 種別(学習)                               |                                                      |                  |
| 講義を受講                       | प्रहरणगण्ड<br>इंडे                   |                                                      |                  |
| 申込み内容の                      | D確認                                  |                                                      |                  |

| ##展現安 (2rola)<br>● 受損予定 会場                                                                                   | 講藝を受講する                                      |
|----------------------------------------------------------------------------------------------------|----------------------------------------------|
| [1] 会員の福利厚生国民年金基金、賠償保険のガイダンス           2024年08月19日 00時00分           受講する                                     | 申込み内容の確認                                     |
|                                                                                                    | \$2844<br>10,000円                            |
| <ul> <li>         ・</li></ul>                                                                                | 申込受付期間<br>2024年07月26日 00時00分 - 12月31日 00時00分 |
| 【2】会員心得、職務上請求書の取扱い<br>2024年08月19日 00時00分 - 12月31日 00時00分<br>アンケート 末回答                                        | キャンセル期日<br>2024年12月30日<br>00時00分             |
| <ul> <li>         ・受満予定         <del>オンデマンド</del>         [3] 土地・建物の所有及び利用上の規制関連法(戸籍・相続)         </li> </ul> | 定则<br>100名                                   |
| 2024年08月19日 00時00分 - 12月31日 20時00分<br>アンケート 未前答                                                              | 申込キャンセル                                      |
| <ul> <li>・ 受講予定 オンデマング</li> <li>【4】オンライン受知申請</li> <li>2024年03月19日 00時00分・12月31日 00時00分</li> </ul>            |                                              |
| アンケート 未回答                                                                                                    |                                              |

① 会場で受講する。(QR コードによる出欠管理) 会場

ア 端末でシステムにログインして QR コードをスキャンする

ご自身の端末で本システムにログインしていただき、該当する研修(申込済の研修)画面で 「出席 QR コードをスキャンする」をクリックし、会場にある QR コードを読み取ってくださ い。 ※ カメラ付きのスマホ、PC で利用可能です。

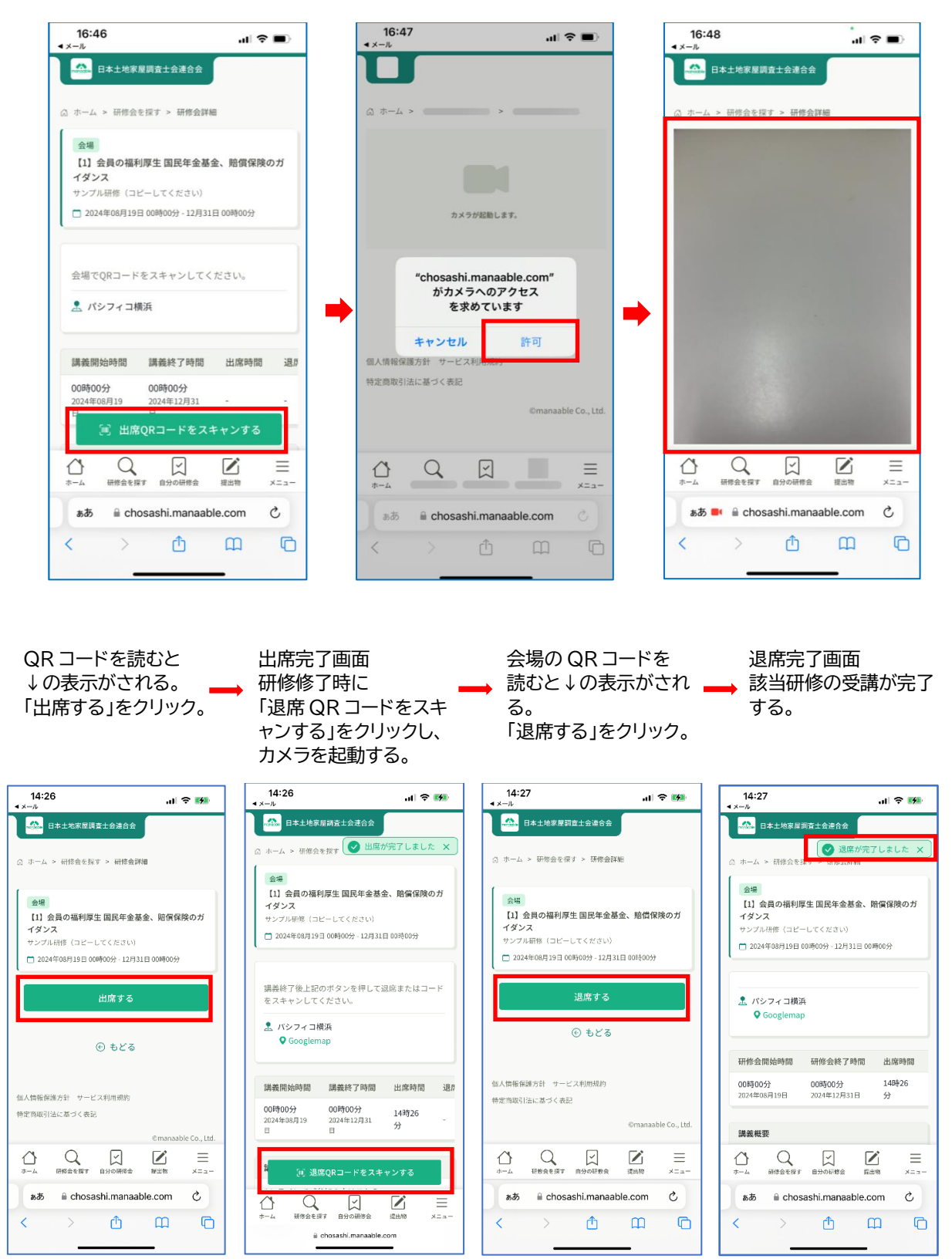

※ 一度申し込んだ研修は、別の端末で再度申込をする必要はありません。

#### イ 端末のカメラを起動して、QR コードをスキャンする

ご自身の端末でカメラを起動し、QRコードをスキャンした場合は、本システムのログイン 画面が表示されます。ログイン後に該当する研修(申込済の研修)画面が表示されますので、 「出席する」をクリックしてください。

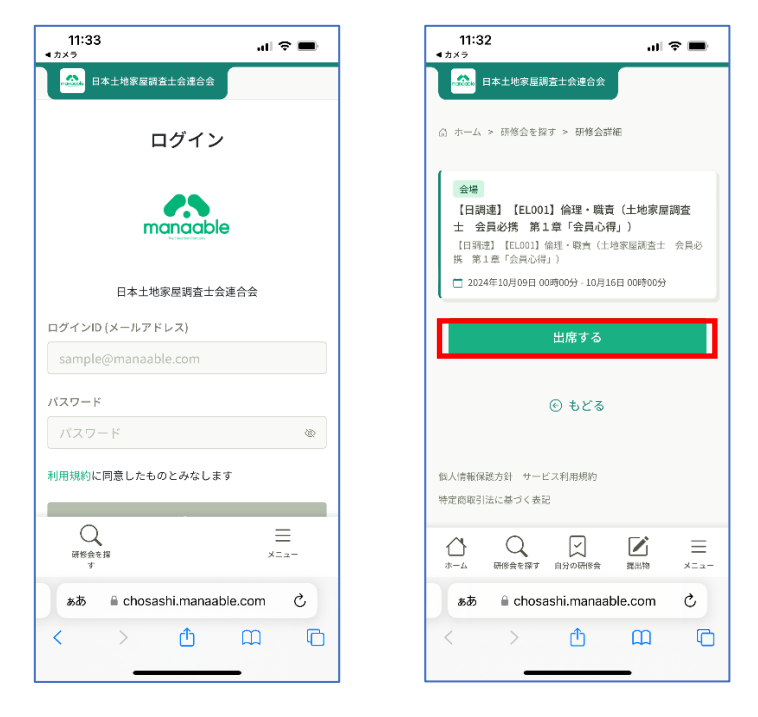

### ※ 申込みをしていない場合や別の QR コードを 読んでしまった場合は、下図の表示がでます。

| 14:22<br>◀ ×−ル                                           | .al                              | <b>∻ ਯ</b>   |
|----------------------------------------------------------|----------------------------------|--------------|
| 日本土地家屋調査士会                                               | 連合会                              |              |
| ◎ ホーム > 研修会を探す > {                                       | 开修会詳細                            |              |
| 受講権限を持っ                                                  | っていません。                          |              |
| 会場                                                       | • 改善 /土地学局                       | e un ste     |
| [日詞速] [ELOOI] [編5]<br>士 会員必携 第1章「会<br>[日詞速] [ELOO1] 倫理・明 | 2・臧貢(工地家庫<br>会員心得」)<br>請(土地家屋調査士 | 2001年<br>会員必 |
| 携 第1章「会員心得」)                                             | - 10 月 12 日 00時 00分              |              |
| 20244103031 004003                                       | - 10/512 [] 00/40070             |              |
| 出席                                                       | する                               |              |
|                                                          |                                  |              |
| ④ も<br>個人情報保護方針 サービス利用                                   | <b>どる</b><br><sub>規約</sub>       |              |
|                                                          |                                  | =            |
| க்க இ chosashi.manaable.com ்                            |                                  |              |
|                                                          | ъ m                              | Ē            |
|                                                          |                                  | -            |

入場時、退場時それぞれの QR コードをスキャンすると出席したことになります。

※ QR コードのスキャンを忘れた場合は、運営者(土地家屋調査士会等)に報告してください。

※ 会場の受付で出欠管理が行われた場合は、受付情報をもって、研修管理システムに反映されます。

② 動画視聴(オンデマンド配信)で受講する。

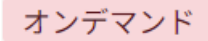

該当研修を選択し、7(1)と同様に「講義を受講する」または、該当講義の「受講する」をクリッ クする。

|                        | 日本土地家建調查上会連合会                                     |    |                                              | (?) ヘルプ | 🤔 お知らせ |
|------------------------|---------------------------------------------------|----|----------------------------------------------|---------|--------|
| <u>ل</u><br>۲-4        | ◎ ホーム > 自分の研想会 > 研修会詳細                            |    |                                              |         |        |
| Q<br>研修会を探す<br>▲ マイページ | 受付年                                               |    | 講義を受講する<br>申込み内容の確認                          |         |        |
| 自分の研修会                 | ▲■ オンザマンド<br>□ 2024年08月19日 00時00分 - 12月31日 00時00分 | 全回 | <ul> <li>受読料</li> <li>10,000円</li> </ul>     |         |        |
| 提出物                    | 研修会详细                                             |    | 申込受付期間<br>2024年07月26日 00時00分 - 12月31日 00時00分 |         |        |
| ・<br>個人支払い<br>合        | 研修会主領<br>【100】サンプル県土地家展開査士会                       |    | キャンセル期日<br>2024年12月30日<br>0080000            |         |        |
| 個人設定 その他               | CPD3I-47>1-<br>10                                 |    | 定員 100名                                      |         |        |
| し<br>お知らせ              | 年度<br>2024                                        |    | 申込キャンセル                                      |         |        |
|                        | <ul><li>(学習)</li><li>特別研修</li></ul>               |    |                                              |         |        |

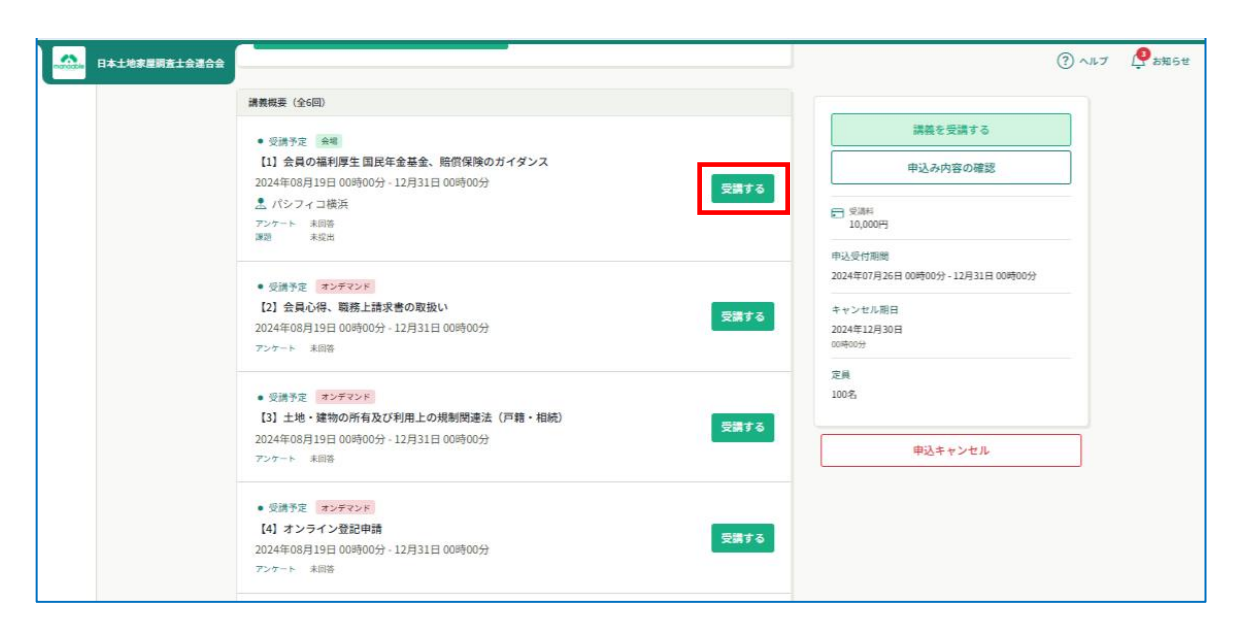

「視聴履歴に関する注意事項」を読み、「確認しました」のチェックボックスにチェックし

「視聴に進む」をクリックしてください。

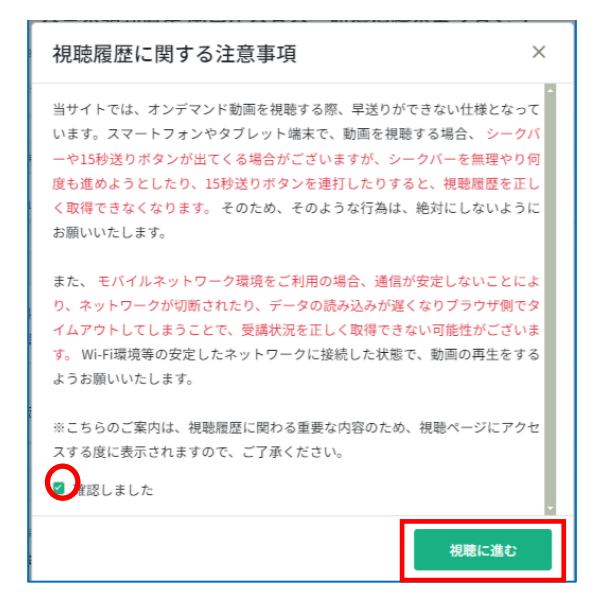

動画再生画面が表示されますので、動画左下の「再生」または「停止」ボタンをクリックして 視聴してください。

視聴後に履歴が反映されない場合はページの更新をお願いいたします。

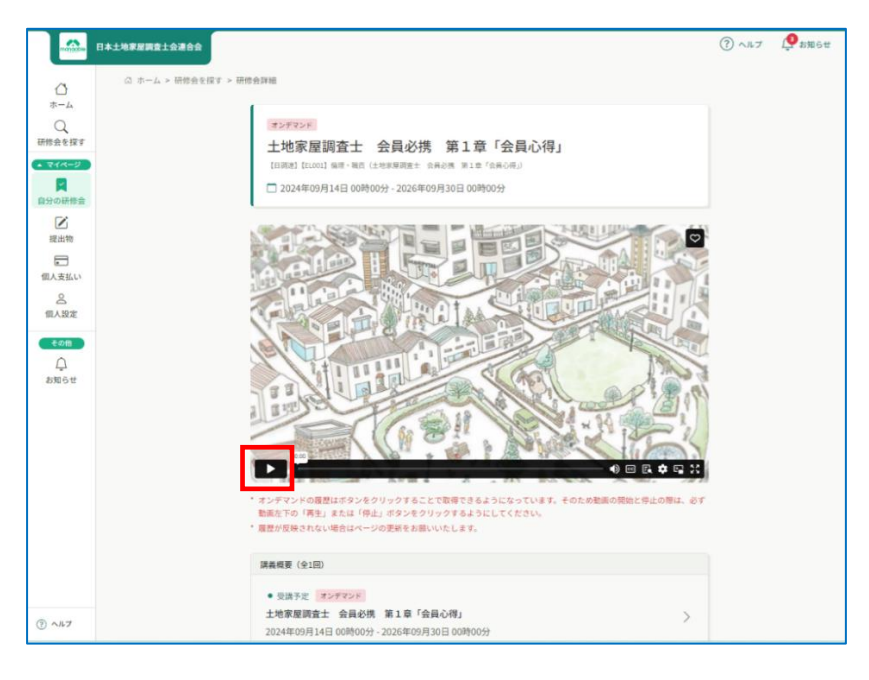

#### 注意

次の事象等により、視聴履歴を正しく取得できない場合は、システムで視聴状況を確認することが困難なため、 再度視聴いただくこととなりますので、ご注意ください。

- ※ 視聴履歴は、再生ボタンにより取得しておりますので、動画の開始と終了は、必ず動画左下のボタンで行っ てください。
- ※ 動画を視聴する際、早送りができない仕様となっています。 スマートフォンやタブレット端末で、動画を視聴する際、シークバーや15秒送りボタンが出てくる場合が ありますが、シークバーを無理やり何度も進めたり、15秒送りボタンを連打すると、視聴履歴を正しく取得で きない場合があります。
- ※ ネットワーク環境をご利用の場合、通信が安定せず、ネットワークが切断したり、データの読み込みが遅くなりブラウザ側でタイムアウトしてしまうことあり、視聴履歴を正しく取得できない場合があります。 Wi-Fi環境等の安定したネットワークに接続した状態で、動画を再生してください。

| 0+±%####################################                                  |                                                                                                    |                       | (2) ~ 8.7 (2) 2306 # |        |
|---------------------------------------------------------------------------|----------------------------------------------------------------------------------------------------|-----------------------|----------------------|--------|
| ٥                                                                         | ○ ホーム > 以均由主体す > 切明由評価                                                                                                    |                       |                      |        |
| 7-14<br>Q<br>研修会を現了                                                       | **<br>【1】会員の福利厚生 国民年金基金、賠償保険のガイダンス                                                                                                    | ≤ 副原Q8コードをスキャンする      |                      |        |
| <ul> <li>マイページ</li> <li>(1) (1) (1) (1) (1) (1) (1) (1) (1) (1)</li></ul> | т>линн (зе-стсто)<br>□ 2024#08/119日 008009-12/331日 0080099                                                                                                    | <u>ま</u> パシフィコ模画      |                      |        |
|                                                                           | ·<br>講義時始始的 講義時了時間 出來時間 进步                                                                                                    | 2 19 100              |                      |        |
|                                                                           | 00890000 00890000 14492600 148<br>2024=20171158 14492600 148                                                                                                    | 82799                 |                      |        |
| 2<br>19.182                                                               | 講義務定                                                                                                    |                       |                      |        |
| A ANGOR                                                                   | A37     Fix A2 (140)(株土村営業(152)     A22     A22     A22     A22     A22     A22     A22     A22     A22     A22     A22     A22     A22     A22     A22     A22     A22     A22     A22     A22     A22     A22     A22     A22     A22     A22     A22     A22     A22     A22     A22     A22     A22     A2     A2     A     A  A     A     A |                       |                      |        |
| () ~u7                                                                    | (注当時・回帰<br>                                                                                                    |                       |                      |        |
|                                                                           |                                                                                                    |                       |                      |        |
|                                                                           | 講義開始時間                                                                                                    | 講義終了時間                | 出席時間                 | 退席時間   |
|                                                                           | 00時00分<br>2024年08月19日                                                                                                    | 00時00分<br>2024年12月31日 | 14時26分               | 14時27分 |

受講履歴は研修詳細ページから確認することができます。

#### ③ 動画視聴(ライブ配信)で受講する。

ライブ配信

ライブ配信の視聴方法は、②オンデマンド配信の視聴と同じです。

該当研修を選択し、7(1)と同様に「講義を受講する」または、該当講義の「受講する」→「出席」 ボタンをクリックすると、ライブ配信ツール(Zoom 等)が立ち上がり、講義を受講することができ ます。

| <b>6</b>                                             | 123サイト                                                 |                       |        |      | (?) ヘルブ (学 お知らせ 条 研修大部<br>ID: MB 400089 |
|------------------------------------------------------|--------------------------------------------------------|-----------------------|--------|------|-----------------------------------------|
| <u>ل</u><br>۳-۳                                      | ◎ ホーム > 研修を得す                                          | ④ > 研修詳細              |        |      |                                         |
| Q<br>研修を探す                                           | <mark>ライブ配信</mark><br>第1回 新人品                          | 开修                    |        |      | 出席                                      |
| <ul> <li>マイページ</li> <li>レ、</li> <li>自分の研修</li> </ul> | <ul> <li>新人間線(金属) 全相同</li> <li>一間線期間 2022年(</li> </ul> | 6月31日 10時00分 - 12時00分 | r      |      |                                         |
| 図<br>提出物・試験                                          | 開始時間                                                   | 終了時間                  | 合計視範時間 | 視聴測合 |                                         |
| <ul> <li>個人支払い</li> </ul>                            | 10時00分<br>2022年7月1日                                    | 12時00分<br>2022年7月1日   | 2      | 2    |                                         |
| 日本語を                                                 | 研修概要                                                   |                       |        |      |                                         |

#### ④ 提出物(課題・アンケート)

主催者からシステム上で提出物(課題・アンケート)を求められている場合は、各講義等に提出物の表示がされているので、該当箇所から回答等を行ってください。

|                                                                                                    |                           | 64<br>1.57722-0.00000005-0.69<br>1.57722-0.00000005-0.69<br>1.57722-0.00000005-0.69<br>1.57722-0.00000000<br>1.57722-0.0000000<br>1.57722-0.0000000<br>1.57722-0.0000000<br>1.57722-0.0000000<br>1.57722-0.0000000<br>1.57722-0.0000000<br>1.57722-0.0000000<br>1.57722-0.0000000<br>1.57722-0.0000000<br>1.57722-0.0000000<br>1.57722-0.0000000<br>1.57722-0.000000<br>1.57722-0.000000<br>1.57722-0.000000<br>1.57722-0.000000<br>1.57722-0.000000<br>1.57722-0.000000<br>1.57722-0.000000<br>1.57722-0.000000<br>1.57722-0.000000<br>1.57722-0.000000<br>1.57722-0.000000<br>1.57722-0.00000<br>1.57722-0.000000<br>1.57722-0.00000<br>1.57722-0.00000<br>1.57722-0.00000<br>1.57722-0.00000<br>1.57722-0.00000<br>1.57722-0.00000<br>1.57722-0.00000<br>1.57722-0.00000<br>1.57722-0.00000<br>1.57722-0.00000<br>1.57722-0.00000<br>1.57722-0.00000<br>1.57722-0.00000<br>1.57722-0.00000<br>1.57722-0.000000<br>1.57722-0.000000<br>1.57722-0.000000<br>1.57722-0.00000<br>1.57722-0.000000<br>1.57722-0.00000<br>1.57722-0.000000<br>1.57722-0.000000<br>1.57722-0.000000000000000000000000000000000 | レックすることで開てきようらなっています。<br>コッシュクリックすようらにっています。<br>コッシュクリックすようらしてくたい、<br>のまたもあいったします。<br>日前ハッたします。<br>白田の村田 白田の村田                                    | toncessomersuomin or                                                                                                    | 7 <b>Q</b> anser     |                                                            |
|----------------------------------------------------------------------------------------------------|---------------------------|----------------------------------------------------------------------------------------------------|----------------------------------------------------------------------------------------------------|----------------------------------------------------------------------------------------------------|----------------------|------------------------------------------------------------|
|                                                                                                    |                           | 1月92日<br>日本には、日本には、日本には、日本には、日本には、日本には、日本には、日本には、                                                                                                    | 110209 400<br>2010020000<br>2110(04004)<br>2110(04004)<br>2110(04004)<br>2110(04004)<br>2110(04004)<br>2110(04004)                                | 100%                                                                                                    |                      |                                                            |
| アンケート                                                                                                    |                           |                                                                                                    |                                                                                                    |                                                                                                    |                      | 課題                                                         |
|                                                                                                    | ionijiji                  | (?) ^3,7 ( <b>9</b> b                                                                                                    |                                                                                                    |                                                                                                    |                      | () مدح هاده دین<br>مدح مدح مدح مدح مدح مدح مدح مدح مدح مدح |
| 回答內容の確認           UPAをもなす           C           C                                                                                                    | 章「会員心得」                   | 入力内容を確認する                                                                                                    | 日本                                                                                                    | 土地家屋調査士 会員必携 第1章<br>[INRE] [INRE] BW - WE (LEWWRRE: SHOR NIE<br>・ 兆知<br>CHUE 2024年10月12日 00時00分                                                                                                    | 「会員心得」<br>「(3月0月)    | 解切田<br>2024年20月22日(土曜日)<br>① 0000                          |
| Image: Statute         Statute         Statute | r faikoitu                | ○ 0000 ○ 0000 ○ 0000                                                                                                    | <ul> <li>公式     <li>(人) 法定     <li>その     <li>その     <li>その     <li>その     <li>その     <li>お知らけ     </li> </li></li></li></li></li></li></li></ul> | 本研修では、受講者のスキルアップを確認するため<br>以下のご提述、ご協力いただけますと幸いです。                                                                                                    | 5、課題レポートの回収を実施しています。 | ₩##<br>□ -<br>() -                                         |
|                                                                                                    | (の取扱い)                    | <u></u> .                                                                                                    |                                                                                                    | <ul> <li>(1)</li> <li>(1)</li></ul> |                      |                                                            |
| 燃成5分零例19について、土地変更調査主所に<br>自分が列の立場になったら、この事件を受託し3                                                                                                    | は巣靴上の責任があると思いますか。<br>ですか。 |                                                                                                    |                                                                                                    | 0.2                                                                                                    |                      |                                                            |
| 【                                                                                                    |                           |                                                                                                    | 0.07                                                                                                    | ファイル アップロード (5)<br>(4)<br>ファイルをドロップ<br>また                                                                                                    | )<br>レモアップロード<br>41  |                                                            |

システムの一般的な利用方法に関するお問合せについては、次のヘルプセンターでご確認ください。

## https://help.manaable.com/index.html

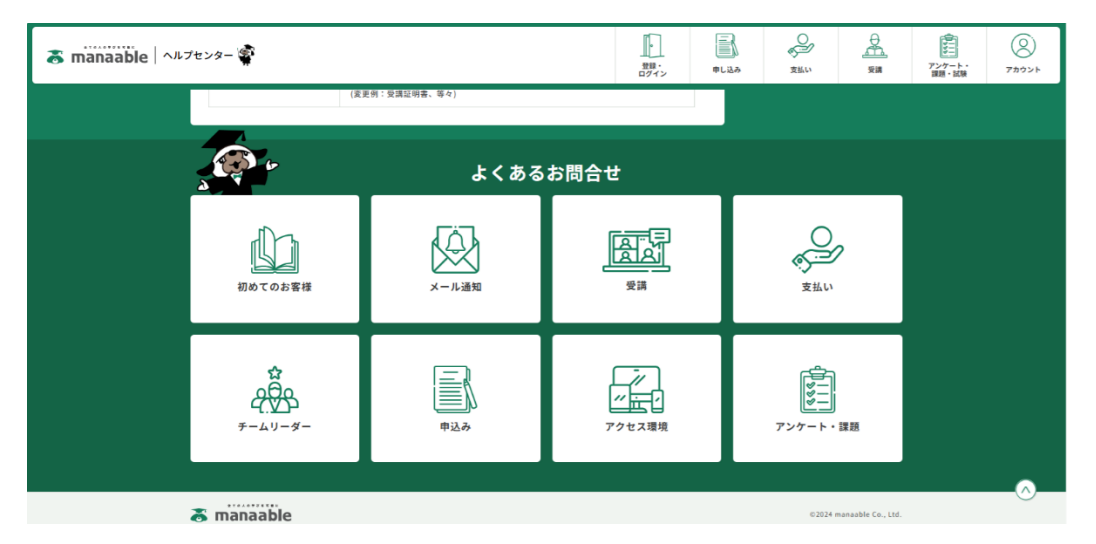

#### ※ ヘルプセンター等で確認しても不明な場合は、所属の土地家屋調査士会にご連絡ください。

### (1) CPD ポイントの検索

① 各研修の CPD ポイント

各研修における CPD ポイントは、本システムの「マイページ」→「自分の研修会」から確認できます。

|                                  | 日本土地家屋調査土会連合会 |                                                           |         |         |              |        |                              | ? ヘルプ  | いっちゅうせ |
|----------------------------------|---------------|-----------------------------------------------------------|---------|---------|--------------|--------|------------------------------|--------|--------|
| ۵                                | ☆ ホーム >       | 自分の研修会                                                    |         |         |              |        |                              |        |        |
| A<br>Q                           | 自分の研修会        |                                                           |         |         |              |        |                              |        |        |
| 研修会を探す <ul> <li>マイページ</li> </ul> | 研修会名で         | *さがす                                                      | 幸 絞り込み  | Q 検索    |              |        |                              |        |        |
| 自分の研修会                           | ৰুশ্ব         | 申込結果待ち 支払い未完了 受講                                          | キャンセ    | ル済 過去の研 | <b>爹会</b>    |        |                              |        |        |
|                                  | 申込ID 🖨        | 研修会名 🗢                                                    |         | CPDポイント | 研修会の形式       | 開催状況 🖨 | 開催日 🗢                        | 申込結果 🔷 | 研修修了ステ |
| 提出物                              | 231           | <b>サンプル研修会</b><br>全5回                                     |         | 5       | オンデマンド       | 開催中    | 2024年08月19日 -<br>10月31日      | 承認     | •      |
| <br>個人支払い<br>o                   | 407           | サンプル研修(コピーしてください)<br>全6回                                  |         | 10      | 会場<br>オンデマンド | 開催中    | 2024年08月19日 -<br>12月31日      | 承認     |        |
| 個人設定                             | 409           | 【日調連】【EL001】倫理・職責(土地家屋語<br>携 第1章「会員心得」)<br><sup>全2回</sup> | 順査士 会員必 | 1.5     | オンデマンド<br>会場 | 開催中    | 2024年09月14日 -<br>2026年09月30日 | 承認     | ✔ 修了   |
|                                  | 228           | 令和6年度土地家屋調査士新人研修(東京)<br>全13回                              |         |         | オンデマンド       | 開催終了   | 2024年08月19日 -<br>09月17日      | 承認     | ● 未修了  |

※「-」が表示されている場合は、未修了等の理由により反映されておりません。

### ② 個人の CPD ポイント

また、取得した CPD ポイントは、日本土地家屋調査士会連合会ウェブサイトで公開しています。

|                           | <sup>筆界をあきらかに、未来をすこやかに。</sup><br>本土地家屋調査士会連合会<br>Federation of Land and House Investigators' Association | ▲ お問い合わせ 文字サ                               | オイズ <del>標準</del> 大 Google <sup>夏供</sup> | Q v Foreign Language 会員の広場<br>会員専用ページ                                                                           |
|---------------------------|----------------------------------------------------------------------------------------------------|--------------------------------------------|------------------------------------------|----------------------------------------------------------------------------------------------------|
| ÷                         | 土地家屋調査士とは                                                                                                | 土地家屋調査士に相談する                               | 日調連について                                  | 日調連の活動                                                                                                    |
| ホーム > 日調                  | 連の活動 > <b>研修</b>                                                                                         |                                            |                                          |                                                                                                    |
| 研修                        |                                                                                                    |                                            |                                          | 日調連の活動                                                                                                    |
| 土地家屋調<br>て、不動産に<br>学び続けてい | 1査士の使命として、土地家屋調査士は<br>1関する権利の明確化に寄与し、国民の<br>へくことは必要不可欠です。                                                | 、不動産の表示に関する登記及び土地の!<br>生活の安定と向上を育することとされて; | 筆界を明らかにする業務の専門家とし<br>おり、そのために関連規則等について   | ⑦ 所有者不明土地問題・空き家<br>問題等の主な取組経過の概要                                                                                |
| 研修管                       | 『理システム(manaable)                                                                                         | 専門職能継続                                     | 学習(CPD)履歴検索                              | <ul> <li>&gt; 70周年記念事業</li> <li></li></ul>                                                                      |
|                           |                                                                                                    |                                            |                                          | <ul> <li>&gt; 出版物のご紹介</li> </ul>                                                                                |
| r                         |                                                                                                    | 土地家<br>専門職能繼                               | 屋調查士研修関係。<br>#続学習(CPD)履歴。                | <ul> <li>&gt; 会議</li> <li>&gt; 研修</li> <li>&gt; 新人研修</li> <li>&gt; 特別研修(法務大臣指定研修)</li> <li>&gt; 一般研修</li> </ul> |

- (2) CPD の付与
  - 本システムで受講した研修の専門職能継続学習(CPD)履歴(CPD ポイント)は、自動で付与されます。

なお、本システムで受講できない研修等については、所属の土地家屋調査士会に申告してください。

# 10 その他

### (1) 利用可能なブラウザ

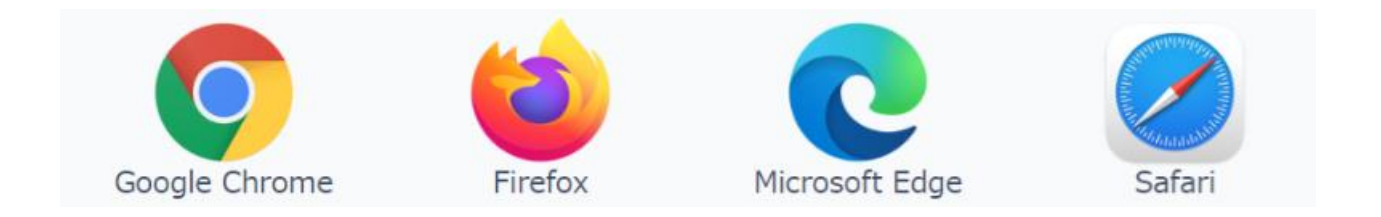

- ① Google Chrome バージョン 89 以上
- ② Firefox バージョン 87 以上
- ③ Microsoft Edge バージョン 88 以上
- ④ Safari Windows バージョン 5.1.7 以上 Macintosh バージョン 14.0.3 以上
- ※ 利用可能な各ブラウザの最新バージョンは、次の URL からご確認ください。

<u>利用可能なブラウザ | manaable マニュアルサイト</u>